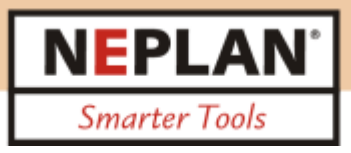

Procedure to install NEPLAN Demo or Student - Version

1. Install the NEPLAN App

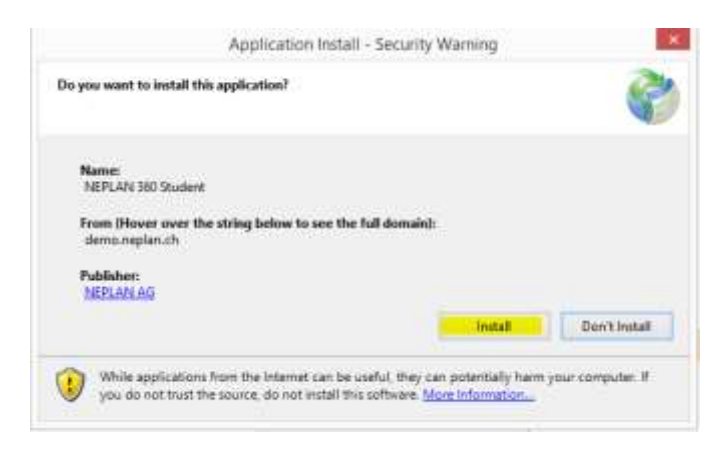

2. The login dialog will appear, click on register to get login and password

| User Name | Passv  | vord                  |  |
|-----------|--------|-----------------------|--|
|           |        | Forgot your password? |  |
| Login     | Cancel | Register              |  |
|           |        |                       |  |

3. Register yourself and click button register

|                      |          |               |          | × |
|----------------------|----------|---------------|----------|---|
| Mr ~                 | ]        |               |          |   |
| Company*:            | xxxx     |               |          |   |
| First name*:         | XXXX     | Last name*:   | xx       |   |
| Address*:            | XXX      |               |          |   |
| Postal code*:        | xx       | City*:        | хх       |   |
| Email*:              | ХХХ      | Country*:     | 200      |   |
| Phone private:       |          | Phone mobile: |          |   |
| Phone business:      |          |               |          |   |
| Enter the text you s | ee below |               |          |   |
| KpYmfqnR             | KpYmfqnR |               |          |   |
| Refresh              |          |               | Register |   |
|                      |          |               |          |   |
|                      |          |               |          |   |
|                      |          |               |          |   |
|                      |          |               |          |   |

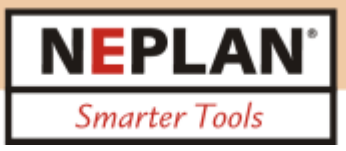

4. You will get an Email to activate the licence

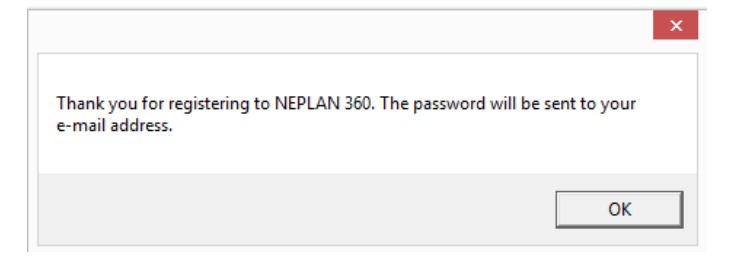

5. Click on the link on your Email you have got by NEPLAN to activate the license

| Click on the following link to activate your account. This link will expire in 12 hours,                                                                                                    |
|----------------------------------------------------------------------------------------------------|
| https://dems.mplan.th/HEFLANDR_Student/Defwilt.app?ActivationLink+AAUULapphRCApceDFXMFTXgEDHEEKepEUTREgetHEEKepEUTREgetHEEKep |
| Sext regends                                                                                                    |
| Vour Meplan360 team                                                                                                    |

6. After clicking the link you will get per Email your login and password

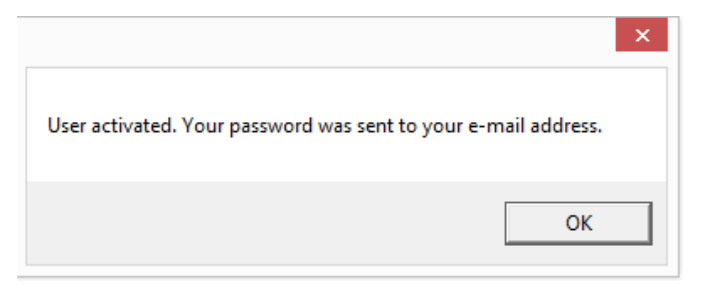

## 7. You have got an Email with your login

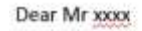

| Your account has been activated. You can start using Neplan360.               |
|-------------------------------------------------------------------------------|
| Your user name is: xxxx                                                       |
| Your password is: xxxxxxx                                                     |
| To log on please visit: https://demo.neplan.ch/NEPLAN360_Student/Default.aspx |
|                                                                               |
| Best regards                                                                  |

Your Neplan360 team

8. Insert the User name and Password you have got per Email in this dialog (same as in item 2)

| NEPLAN 360 Version: |        |                                   |
|---------------------|--------|-----------------------------------|
| User Name           | Passv  | word                              |
| Login               | Cancel | Forgot your password?<br>Register |

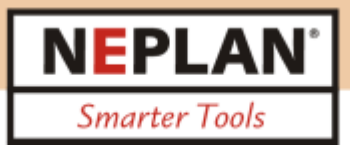

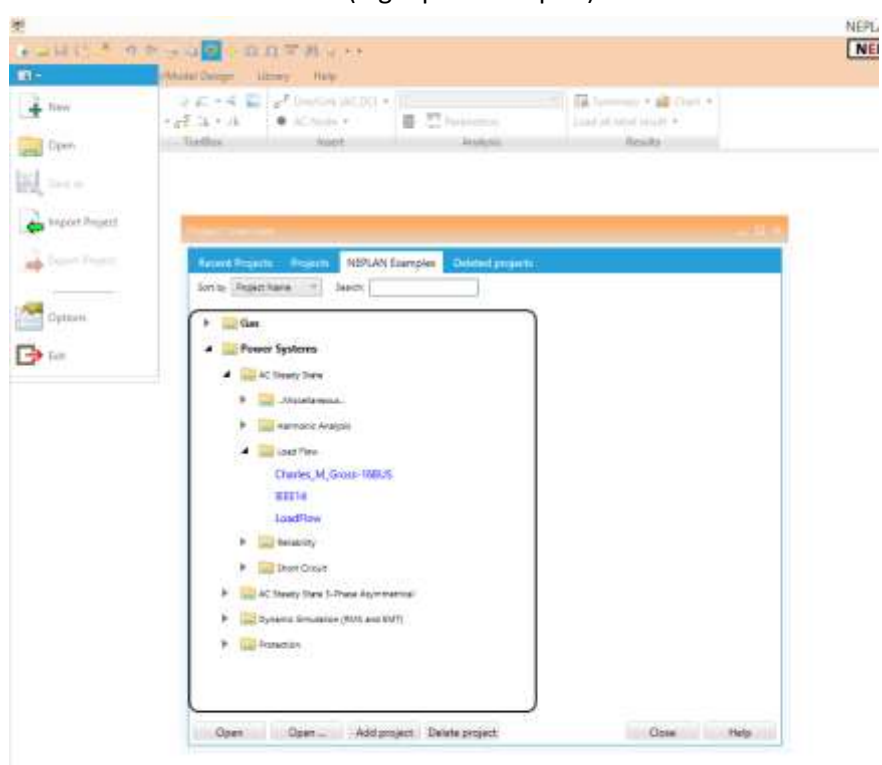

9. NEPLAN Demo could be used (e.g. open examples):

10. Re-open NEPLAN by clicking the Icon on your desktop. This App has been installed on your desktop under item 1.

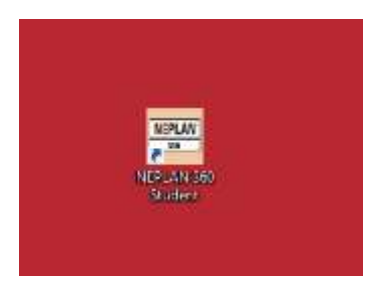

11. You are able to install the NEPLAN App on another Desktop by opening this link

https://demo.neplan.ch/neplan360\_student/NeplanAppSetup/NeplanApp.application

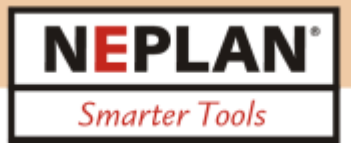

- 12. The language could be changed as follows:
  - a) Select Options
  - b) Select Language
  - c) Click on "Change setting"
  - d) Re-open NEPLAN

| 22                                                                                                    | -               |                                           |                                               |                             |             |            | NEPLAN 3 |
|----------------------------------------------------------------------------------------------------|-----------------|-------------------------------------------|-----------------------------------------------|-----------------------------|-------------|------------|----------|
| <ul> <li>A set of a set of a set of</li></ul> | Addated Descent | Uner H                                    | 10.00                                         |                             |             |            | [NEPLA   |
| Aree<br>Come<br>Come                                                                                                    | ICPLAN Hararten | Sa Une Depe<br>Sa Une Depe<br>Sa Une Depe | ndent fatting<br>indent Overclea<br>gassleing |                             |             |            |          |
| a Import Perject                                                                                                    | -               |                                           |                                               | -                           |             |            | _ 2 =    |
| House the set                                                                                                    | Settinus        | neved                                     | Default Langua                                | () Digitali (Venne Samuel 👘 |             |            |          |
| Opticats                                                                                                    | License inform  | ation                                     | Donane                                        |                             | 9           |            |          |
| C) in                                                                                                    |                 |                                           | University*                                   | Nepton AG                   |             |            |          |
|                                                                                                    |                 |                                           | Accession                                     | Cherval Honora 2            | Latriane)   | Burrento   |          |
|                                                                                                    |                 |                                           | Period as det                                 | 8700                        | Chi+        | Kaelacht   |          |
|                                                                                                    |                 |                                           | Anath:<br>Prone private                       | Lig how milling with        | Ptone robie | Svitarient |          |
|                                                                                                    |                 |                                           | 2343                                          | <u> </u>                    |             | 1          |          |
|                                                                                                    |                 |                                           | Change set                                    | soga                        |             |            |          |
|                                                                                                    |                 |                                           |                                               |                             |             |            |          |
|                                                                                                    |                 |                                           |                                               |                             |             | Close      | Help     |

13. Select help to get Tutorial and Limitations

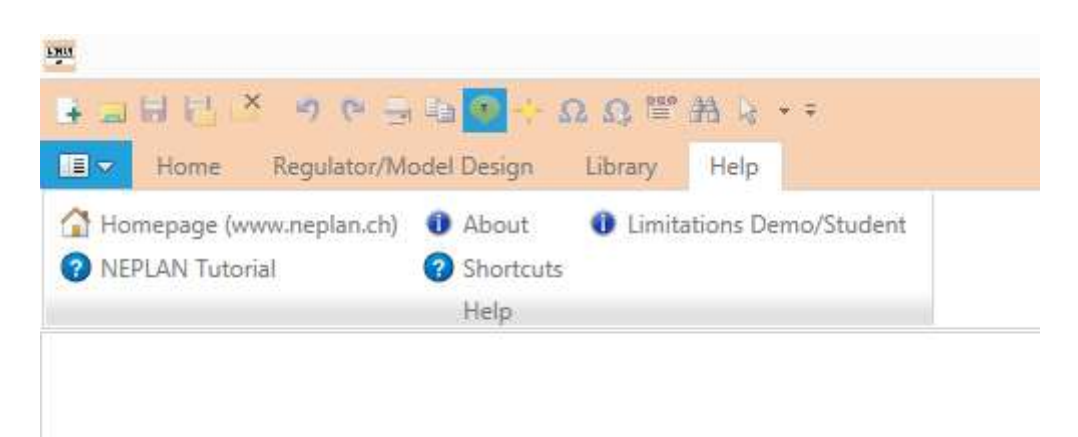